## 桃園市立青埔國中113 學年度新生線上輔導紀錄 A 卡輸入通知 113/8/9 修正

親愛的家長您好:

請協助於113年8月12日~113年8月18日依以下說明填寫線上輔導紀錄A 卡,以利導師班級經營及學生輔導。若家中無上網工具或有操作困難,可於新生 訓練時洽詢導師。倘有相關問題,請電洽輔導室資料組03-2871886#612。

青埔國中輔導室感謝您

★線上A卡填寫說明:

- 連線至「桃園市教育發展資源入口網」
  <u>https://drp.tyc.edu.tw/TYDRP/Index.aspx</u>
- 點選網頁右邊選單【使用一般帳號登入】
  (手機和平板記先切換成「電腦版網頁」才能順利填寫。)
- 3. 填寫以下資訊
  - (1) 帳號:身分證共10碼,例如H224327757
  - (2) 密碼:西元生日共8碼,例如 20100608
- 4. 點選【親師互動】→【學生學務專區】→【輔導室互動區】
  →【填寫輔導紀錄(A)】
- 5. 填寫一~六項資料。
- 填寫完成後,最後點選【送出】,
  即完成輔導紀錄A卡。

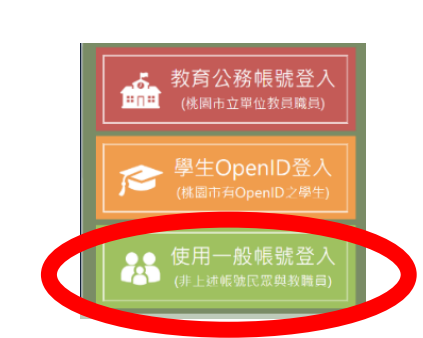

| ▲ 一般帳號登入 |                  |
|----------|------------------|
| *登入的帳號   | 請輸人您的一般帳號        |
| *登入驗證的密碼 | 請輸入您登入系統的驗證密碼    |
| *圖像識別    | yRdURx 請輸入左圖中的文字 |